## 1 試算の流れ

①スマートフォンやPCから福島市HPの試算サービスを開きます。
②世帯主及び国保加入予定者の情報を入力します(詳しくは「2 入力方法」を確認ください)。
③入力した内容を確認し、問題なければ画面左下の「試算実施」をクリックします。
「試算について 試算結果はあくまで試算です。」というポップアップが出ますので、「閉じる」をクリックします。
④ご算結果が出ます。
⑤画面右下の「試算終了」をクリックして試算サービスを終了します。
「確認 試算を終了して~」のポップアップが出ますので「はい」をクリックします。

## 2 入力方法

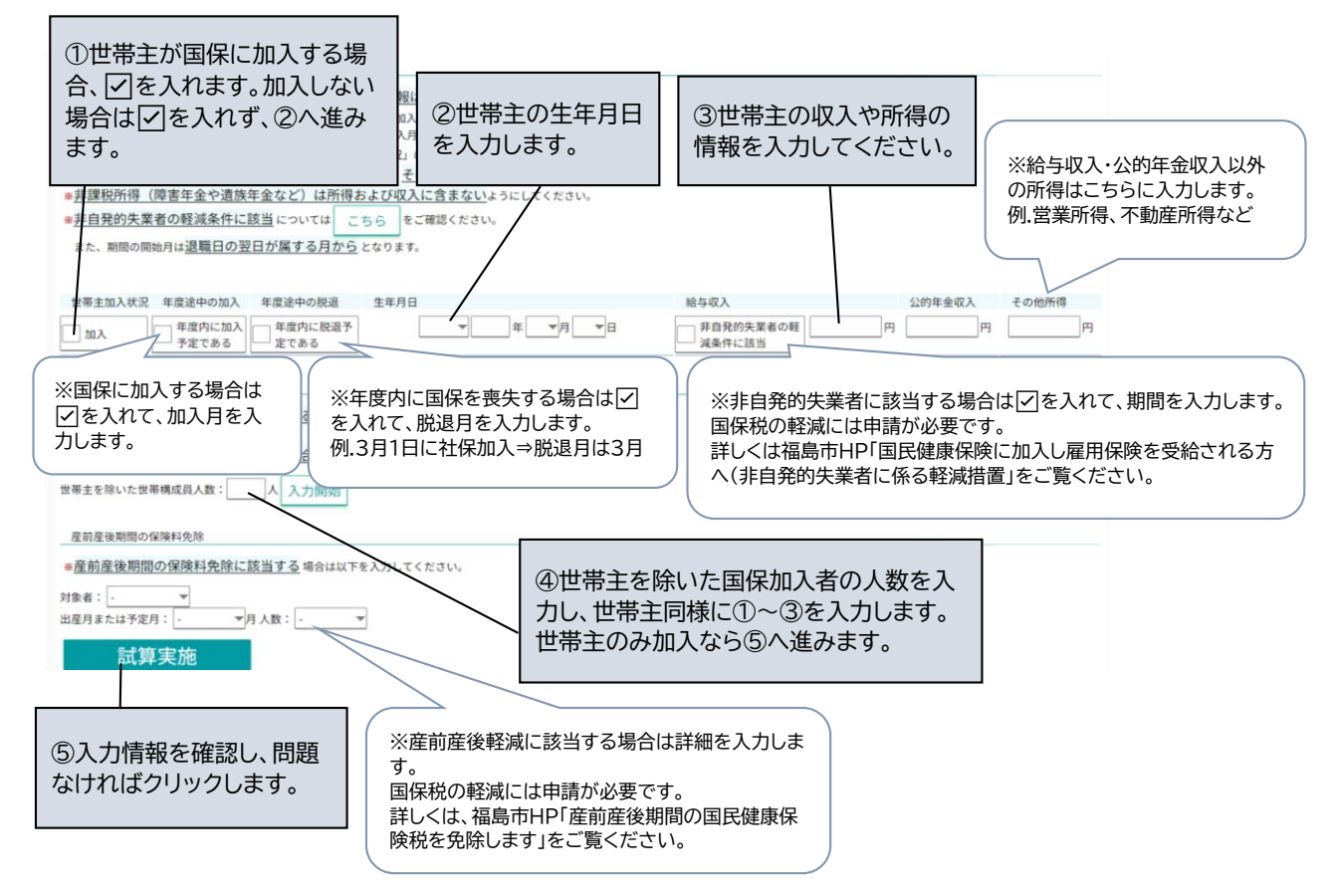

## 3 試算結果

| 試算結果                                                                     |                                                |          |                    |         | -                  |         |            |                    |       |          |  |
|--------------------------------------------------------------------------|------------------------------------------------|----------|--------------------|---------|--------------------|---------|------------|--------------------|-------|----------|--|
| Aカされた内容で試算した<br>試算情報入海画際に戻るに<br>個人別内保は全ての全報を注<br>新算影類                    |                                                |          |                    |         | ください。<br>ください。     |         |            |                    |       |          |  |
| 国民健康保険税                                                                  | 349,600円                                       | >        |                    |         |                    |         |            |                    |       |          |  |
| 1ヶ月あたり(絲                                                                 | 29,133円                                        |          |                    |         |                    |         |            |                    |       |          |  |
| 適用軽減率                                                                    |                                                |          |                    |         | 0割                 |         |            |                    |       |          |  |
| 産前産後保険料                                                                  |                                                |          |                    |         | 1/-                |         |            |                    |       |          |  |
| 試算内容詳細                                                                   | ⑦1か月る                                          | 保税です。    |                    |         |                    |         |            |                    |       |          |  |
|                                                                          |                                                |          | 平等剧合計              |         |                    | 端数      | 端数処理後合計    |                    |       |          |  |
| 医療分                                                                      | ※ただし、国保税は原則年8回(加入時                             |          |                    |         | H                  | 18,300円 | 19         | 7,829円             |       | 197,800円 |  |
| 支援金分                                                                     |                                                |          | 7,200H             |         |                    |         |            |                    |       |          |  |
| 716费刀                                                                    | -   期・桃竹方法によつくは回数か増減し / 5.00円 ( ※個人ごとの税額を知りたい場 |          |                    |         |                    |         |            |                    | 場合は、ご |          |  |
| 個人別所得金額                                                                  | ます)に分けてお納めいただきますの   参考ください。ただし、国保税は            |          |                    |         |                    |         |            |                    | は世帯合  |          |  |
|                                                                          | で 実際(                                          | あたりの全    | 算で算出しているため、個人ごとの算出 |         |                    |         |            | ごとの算出              |       |          |  |
|                                                                          |                                                |          |                    |         | <b>デ得 をしていません。</b> |         |            |                    |       |          |  |
| 世際主                                                                      | なります。                                          |          |                    |         | 08                 |         | あくまで計算     | あくまで試算であることと、目安である |       |          |  |
| 世帯構成員1                                                                   |                                                |          |                    |         |                    |         |            | 解ください              | イださい  |          |  |
|                                                                          |                                                |          |                    |         |                    |         |            |                    |       |          |  |
| (個人別詳細(参考) ※個人ごとの算出保険額及び合計額は、あくまで参考の金額となり、上記試算総額とは異なる場合がありますので、ご承知おき下さい。 |                                                |          |                    |         |                    |         |            |                    |       |          |  |
|                                                                          | 医療・支援金分対                                       | 医療分 支援金  |                    | 支援金分    | 援金分 介護分            |         |            |                    |       |          |  |
|                                                                          | 象月数                                            | 算出保険額    | 超過額                | 算出保険額   | 超過額                | 対象月数    | 算出保険額      | 超過額                | 合計    | $\sim$   |  |
| 世帯主                                                                      | 12か月                                           | 155,950円 | 0円                 | 59,900円 | 0円                 | 12      | か月 61,468P | 9                  | 0円    | 277,318円 |  |
| 世帯構成員1                                                                   | 5か月                                            | 41,879円  | 0円                 | 16,120円 | 0円                 | 5       | か月 14,358P | 9                  | 0円    | 72,357円  |  |
| 再試算                                                                      |                                                |          |                    |         | 8クリ                | ックで糸    | 冬了します。     | -                  | 試算終   | 57       |  |